登录方式:

(1)微信,搜索公众号"河北工业大学实验实训中心"并关注,然后点击【教务系统】,即可进入在线考试登录界面。

(2) 在浏览器输入 http://etc.hebut.edu.cn,点击【学生登录】界面。

登录方法:

**1**.用户名:登录用户名为学生的学号,必须真实有效。

2.登录密码:基于网络信息安全角度考虑,本系统没有设置初始默认密码。学生第一次登录在线考试系统时,需要重置密码进行身份验证并激活,即:点击"红色矩形框"如图所示。

| 响应式普通高校学生在线考试系统 |     |
|-----------------|-----|
| 学生登录            |     |
| 学号              |     |
| 密码              |     |
| 验证码             |     |
| マクトワ 点圏刷        | 新   |
| 重置密码、首次使用激活 (使用 | ₽助) |
| 安衰              |     |

**3**.进入【<u>重置密码</u>】页面后,进行个人信息的验证和完善。在信息验证过程中,要求所填信息必须真实有效。如果个人信息有误,请及时与管理员联系。

注:姓名、学号、身份证号码必须真实,三码合一才能激活成功。年级:填写入学的年份。

考试系统激活后,即可重新返回登陆界面。当输入"学号"、新设置的"密码"和验证码并点击 "登录"按钮,系统通过验证正确,进入到在线考试系统界面,开始考试即可。

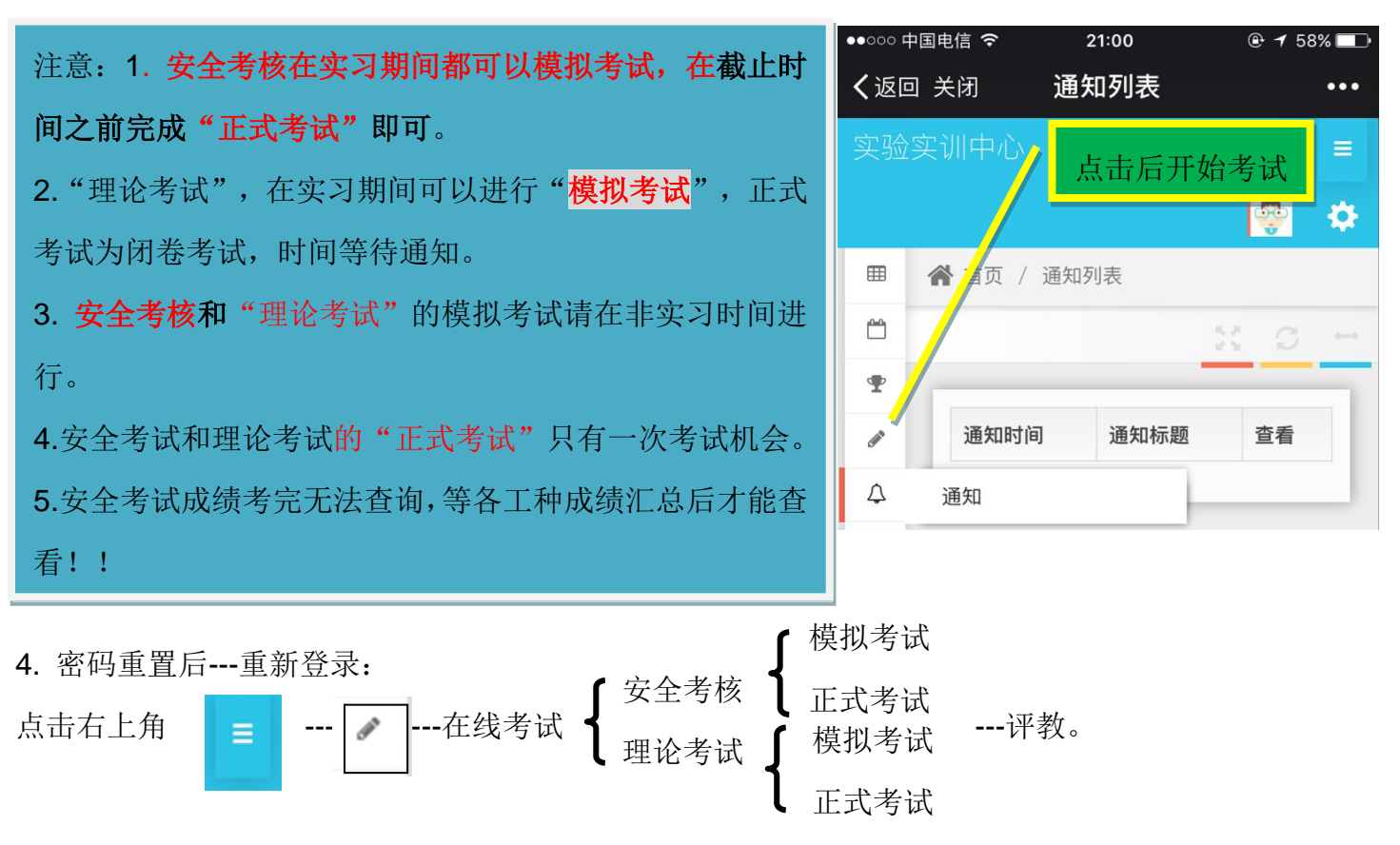